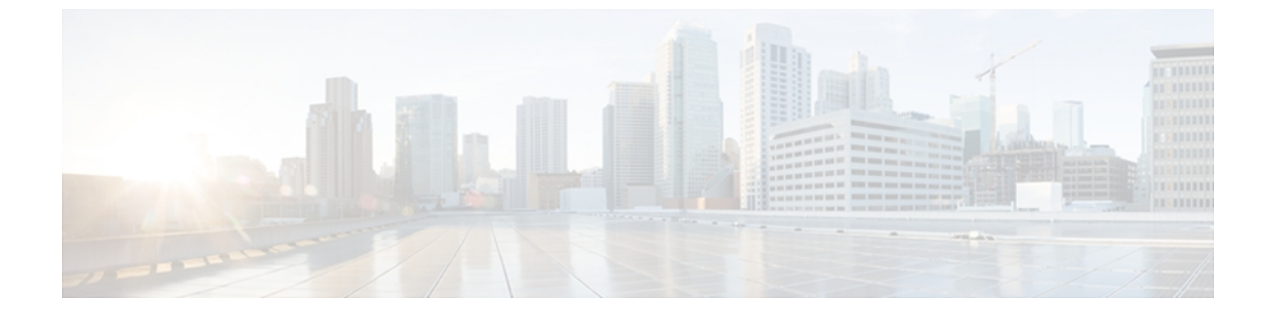

# CIMC ファームウェア管理

この章は、次の内容で構成されています。

- CIMC ファームウェアの概要, 1 ページ
- ・ シスコからのソフトウェアの取得, 2 ページ
- TFTP サーバからの CIMC ファームウェアのインストール, 4 ページ
- ・ ブラウザ経由の CIMC ファームウェアのインストール, 6 ページ
- ・ インストールされた CIMC ファームウェアのアクティブ化, 7 ページ
- CIMC 情報の表示, 9 ページ

## CIMCファームウェアの概要

Eシリーズサーバは、cisco.comからダウンロードされたファームウェアを使用します。このファー ムウェアは、Eシリーズサーバ上でアップグレードするようにシスコによって承認されています。

ダウンロードする CIMC ファームウェアは、.zip ファイルにパッケージ化されています。 シスコ からファームウェアの.zipファイルをダウンロードした後、これを使用してサーバのファームウェ アを更新することができます。また、シスコでは各イメージのリリースノートも提供しており、 イメージを取得したのと同じ Web サイトから入手できます。

注意 サーバを更新する際にこの.zipファイルを使用しないでください。

再イメージ化には .bin ファイルを使用します。 この .zip ファイルから適切な .bin アップグレード ファイルを展開する必要があります。 この .bin ファイルは、TFTP サーバまたはローカル マシン に展開できます。 更新には TFTP サーバ、あるいはローカル マシン上のブラウザを使用できま す。

(注)

ファームウェアを更新するときは、古いバージョンのファームウェアを新しいバージョンの ファームウェアにアップグレードすることも、新しいバージョンのファームウェアを古いバー ジョンのファームウェアにダウングレードすることもできます。

CIMC は、サーバの実行中にアップタイムに影響を与えることなくファームウェアをコンポーネ ントにインストールできるように、ファームウェアの更新プロセスを段階的に分けています。ア クティブにするまでサーバを再起動する必要がないため、夜間やその他のメンテナンス期間にこ のタスクを実行することができます。ファームウェアの更新は、次の段階で行われます。

#### インストールするもの

この段階では、CIMC は選択されたファームウェア バージョンをサーバに転送します。 インス トールプロセスでは、サーバ上の非アクティブスロット内のファームウェアが常に上書きされま す。 ファームウェアは次のいずれかの方法でインストールできます。

- ・ブラウザクライアント経由:コンピュータ上でファームウェアイメージを参照し、サーバ にインストールすることができます。
- TFTP サーバから: TFTP サーバにあるファームウェア イメージをインストールできます。

#### アクティブ化

この段階では、CIMC は非アクティブのファームウェア バージョンをアクティブとして設定し、 サーバを再起動します。 サーバを再起動すると、非アクティブ スロットはアクティブ スロット になり、アクティブ スロットは非アクティブ スロットになります。 新規のアクティブ スロット 内のファームウェアが、実行中のバージョンとなります。

## シスコからのソフトウェアの取得

ドライバ、BIOSとCIMCのファームウェア、および診断イメージをダウンロードするには、次の 手順を実行します。

#### 手順

- ステップ1 http://www.cisco.com/ にアクセスします。
- ステップ2 まだログインしてない場合は、ページの右上にある [Log In] をクリックし、自分の Cisco.com クレ デンシャルを使用してログインします。
- **ステップ3** 上部にあるメニュー バーで、[Support] をクリックします。 ロールダウン メニューが表示されます。
- **ステップ4** [Downloads] (中央) ペインから、[All Downloads] (右下隅) をクリックします。 [Download Software] ページが表示されます。

- ステップ5 左ペインから、[Products] をクリックします。
- **ステップ6** 中央ペインから、[Unified Computing and Servers] をクリックします。
- **ステップ7** 右ペインから、[Cisco UCS E-Series Software] をクリックします。
- ステップ8 右ペインから、ダウンロードするソフトウェアのサーバモデルの名前をクリックします。 [Download Software] ページが表示され、次のダウンロード可能なソフトウェア カテゴリが一覧さ れます。
  - [Unified Computing System (UCSE) Server Drivers]: 次のドライバが含まれています。
    - 。Windows 2008 R2 用のオンボード ネットワーク ドライバ
    - 。Windows 2008 R2 と Linux 用の 10G PCIe ネットワーク ドライバ
    - 。Windows 2008 R2 用の LSI ドライバ (オンボード ハードウェア RAID コントローラ)
    - ° Windows 2008 R2 用の Intel ドライバ
  - [Unified Computing System (UCSE) Server Firmware]:次の BIOS と CIMC のファームウェアイ メージが含まれています。
    - Double-Wide BIOS
    - Single-Wide BIOS
    - ° BMC/CIMC イメージ

• [Unified Computing System (UCSE) Utilites]: 次の診断イメージが含まれています。

。オンボード Diag イメージ

- **ステップ9** 適切なソフトウェア カテゴリ リンクをクリックします。
- **ステップ10** ダウンロードするソフトウェアイメージに関連付けられている[Download]ボタンをクリックします。

[End User License Agreement] ダイアログボックスが表示されます。

- **ステップ11** (任意) 複数のソフトウェア イメージをダウンロードするには、次を実行します。
  - a) ダウンロードするソフトウェアイメージに関連付けられている [Add to cart] ボタンをクリック します。
  - b) 右上にある [Download Cart] ボタンをクリックします。 カートに追加したすべてのイメージが表示されます。
  - c) 右下隅にある [Download All] をクリックして、すべてのイメージをダウンロードします。 [End User License Agreement] ダイアログボックスが表示されます。
- ステップ12 [Accept License Agreement] をクリックします。
- ステップ13 必要に応じて、次のいずれかを実行します。
  - ・ソフトウェアイメージファイルをローカルドライブに保存します。

 ソフトウェア イメージを TFTP サーバからインストールする場合は、使用する TFTP サーバ にファイルをコピーします。
 サーバは、TFTP サーバ上の宛先フォルダに対して読み取り権限を持っている必要があります。

### 次の作業

ソフトウェアイメージをインストールします。

# TFTP サーバからの CIMC ファームウェアのインストール

### はじめる前に

- ブラウザ経由で CIMC ファームウェアをインストールするには、admin 権限を持つユーザとしてログインする必要があります。
- シスコから CIMC ファームウェア ファイルを取得します。「シスコからのソフトウェアの 取得」を参照してください。
- TFTP サーバで、適切な.bin アップグレードファイルを解凍します。

### 手順

- ステップ1 [Navigation] ペインの [Admin] タブをクリックします。
- ステップ2 [Admin] タブの [Firmware Management] をクリックします。

### I : Firmware Management

| isco Cisco Integ                                                                                                    | rated Management Controller                                                                                                    | CIMC Hostname:<br>Logged in as: | ucse_user<br>admin@10.21.169.2<br>Log O |
|----------------------------------------------------------------------------------------------------|----------------------------------------------------------------------------------------------------|---------------------------------|-----------------------------------------|
| Iverall Server Status                                                                                                    | c   🐮 🛃 📕 0 0                                                                                                    |                                 |                                         |
| Wathing BLOS POST<br>Server Admin<br>Iser Management<br>Letwork Management<br>Letwork Wangement<br>Letwork Management<br>Lime Again and Comparison of the Comparison<br>were Management<br>termware Management<br>telles | Firmware Management Actions Actions Install CIMC Firmware through Browser Clent Install CIMC Firmware CIMC Firmware Running Version: 1.0(1.20120607143037) Backboder Version: 1.0(1.20120510224501).17 Lost Firmware Install Status: N/A |                                 |                                         |
|                                                                                                    |                                                                                                    |                                 |                                         |
|                                                                                                    |                                                                                                    |                                 |                                         |

- **ステップ3** [Actions] 領域で、[Install CIMC Firmware from TFTP Server] をクリックします。
- **ステップ4** [Install Firmware] ダイアログボックスで、次のフィールドに入力します。

| 名前                                  | 説明                                                                                          |
|-------------------------------------|---------------------------------------------------------------------------------------------|
| [TFTP Server IP Address] フィー<br>ルド  | ファームウェア イメージが存在する TFTP サーバの IP アドレ<br>ス。                                                    |
| [Image Path and Filename] フィー<br>ルド | サーバ上のファームウェア イメージ ファイル名。 この名前を<br>入力するときは、イメージファイルの相対パスを、TFTPツリー<br>の最上位からファイルの場所まで含めてください。 |

**ステップ5** [Install Firmware] をクリックします。

### 次の作業

CIMC ファームウェアをアクティブにします。

## ブラウザ経由の CIMC ファームウェアのインストール

### はじめる前に

- ブラウザ経由で CIMC ファームウェアをインストールするには、admin 権限を持つユーザとしてログインする必要があります。
- シスコから CIMC ファームウェア ファイルを取得します。「シスコからのソフトウェアの 取得」を参照してください。
- ・ローカルマシンで、適切な.bin アップグレードファイルを解凍します。

### 手順

- ステップ1 [Navigation] ペインの [Admin] タブをクリックします。
- ステップ2 [Admin] タブの [Firmware Management] をクリックします。

#### **这** 2 : Firmware Management

| cisco Cisco Integ | grated Management Controller          | CIMC Hostname:<br>Logged in as: | ucse_user<br>admin@10.21.169.25<br>Log Out |
|-------------------|---------------------------------------|---------------------------------|--------------------------------------------|
| CISCO CISCO Integ | C C C C C C C C C C C C C C C C C C C |                                 | Lõg Out                                    |
|                   | Last Firmware Install                 |                                 |                                            |
|                   |                                       | Save Ch                         | nges) Reset Values                         |

- **ステップ3** [Actions] 領域で、[Install CIMC Firmware through Browser Client] をクリックします。
- **ステップ4** [Install CIMC Firmware] ダイアログボックスで、[Browse] をクリックし、[Choose File] ダイアログ ボックスを使用して、インストールする .bin ファイルを選択します。
- **ステップ5** [Install Firmware] をクリックします。

### 次の作業

CIMC ファームウェアをアクティブにします。

# インストールされた CIMC ファームウェアのアクティブ 化

### はじめる前に

- ファームウェアをアクティブにするには、admin 権限を持つユーザとしてログインする必要 があります。
- CIMC ファームウェアをサーバにインストールします。

### 手順

- ステップ1 [Navigation] ペインの [Admin] タブをクリックします。
- **ステップ2** [Admin] タブの [Firmware Management] をクリックします。

### 🗵 3 : Firmware Management

| cisco Cisco Integ                                                                                                    | rated Management Controller                                                                                                    | CIMC Hostname:<br>Logged in as: | ucse_user<br>admin@10.21.169.25<br>Log Out  |
|----------------------------------------------------------------------------------------------------|----------------------------------------------------------------------------------------------------|---------------------------------|---------------------------------------------|
| User Management<br>Certicale Management<br>Cirk Log<br>Event Management<br>Cirk Log<br>Event Management<br>Cirk Log<br>Event Management<br>Cirk Log<br>Event Management<br>Utilities | Imagement Controller         C       Imagement         Actors       Imagement         Actors       Imagement from through Browser Clent         Imagement from TFIP Server       Imagement         Actors       Imagement from TFIP Server         Imagement from through Browser Clent       Imagement from TFIP Server         Imagement from through Browser Clent       Imagement from through Browser Clent         Backvate ClMC Firmware       Imagement from through Browser Clent         Running Version:       1.0(1.20120607145037)         Backvate Version:       1.0(1.20120510224501).17         Last Firmware Install       Imagement from through Browser Install         Status:       N/A | CINC Hostname:<br>Logged in as: | vese, uer<br>admin 910.2.1.09.25<br>Lag out |
|                                                                                                    |                                                                                                    | Save Ch                         | anges Reset Values                          |

- **ステップ3** [Actions] 領域で、[Activate CIMC Firmware] をクリックします。 [Activate Firmware] ダイアログボックスが表示されます。
- **ステップ4** [Activate Firmware]ダイアログボックスで、アクティブにするファームウェアイメージを選択します。
- **ステップ5** [Activate Firmware] をクリックします。

# **CIMC** 情報の表示

手順

- **ステップ1** [Navigation] ペインの [Server] タブをクリックします。
- **ステップ2** [Server] タブの [Summary] をクリックします。
- ステップ3 [Server Summary] ペインの [Cisco Integrated Management Controller (CIMC) Information] 領域で、次の情報を確認します。

| 名前                       | 説明                                                     |
|--------------------------|--------------------------------------------------------|
| [Hostname] フィールド         | CIMC のユーザ定義のホスト名。                                      |
| [IP Address] フィールド       | CIMC の IP アドレス。                                        |
| [MAC Address] フィールド      | CIMC に対するアクティブなネットワーク インターフェイスに<br>割り当てられている MAC アドレス。 |
| [Firmware Version] フィールド | 現在の CIMC ファームウェアのバージョン。                                |
| [CPLD Version] フィールド     | プログラマブル ハードウェア論理バージョン。                                 |
| [Hardware Version] フィールド | プリント基板バージョン。                                           |
| [Current Time] フィールド     | CIMC クロックが示している現在の日時。                                  |